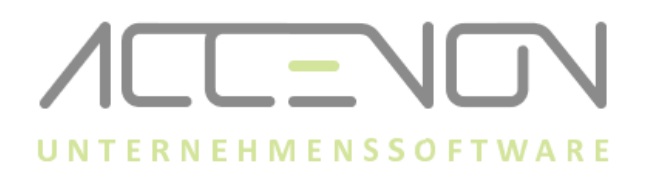

# Anleitung zur Durchführung Update Zeiterfassung.NET und OnlineDienst

### Wichtige Informationen

- Das Update der Zeiterfassung und des OnlineDienst sollte außerhalb der stark frequentierten Stempelzeiten durchgeführt werden.
- Während des Updates der Zeiterfassung + des OnlineDienst, muss das Programm Zeit.NET auf allen Endgeräten geschlossen sein.
- Zeiterfassung und OnlineDienst müssen immer auf dem gleichen Versionsstand sein.
- Auf dem Server werden immer Zeiterfassung und Online-Dienst installiert/aktualisiert.
- Auf den Clients wird lediglich die Zeiterfassung installiert/aktualisiert.
- Den Downloadlink und das Passwort zum Entpacken entnehmen Sie bitte der Auslieferungs-E-Mail.
- Auf dem Zeiterfassungsserver und den Clients muss immer dieselbe Programmversion installiert sein.

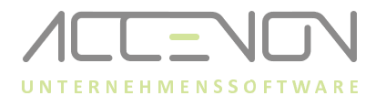

## Update Zeiterfassung auf dem Server und dem Client

- 1. Datei "Update Zeiterfassung\_NET.zip" entpacken.
- 2. Führen Sie nun die Datei "Update Zeiterfassung\_NET\_v1\_xx\_x\_XX.exe" mit Rechtsklick als Administrator aus.

| 🐻 Update Zei        | terfassung_NET_v1_34_2_0.ex                                                                                    | e 01.09.2                                      | 2022 13:55          |              |
|---------------------|----------------------------------------------------------------------------------------------------|------------------------------------------------|---------------------|--------------|
|                     |                                                                                                    | Öffnen                                         |                     | <b>C</b> = 1 |
|                     |                                                                                                    | 🚽 Als Adm                                      | inistrator          | ausfuhre     |
|                     |                                                                                                    |                                                |                     |              |
| 🐻 Update Zeiterfass | ung.NET                                                                                                    | -                                              |                     | ×            |
| NE 1                | Wählen Sie bitte das Arbeitsverzeichn<br>ACHTUNG! Zeit.NET muss beendet s<br>Das Update muss an allen Rechnern | iis der Zeiterfass<br>ein.<br>1 durchgeführt w | sung aus.<br>erden. | < >          |
| Log                 | Zielverzeichnis<br>CNProgram Files\Accenon GmbH\Zeiterfassu<br>Installationsfortschritt                        | ing.NET 🗸                                      | Durchsucher         | 1            |
|                     |                                                                                                    | Installieren                                   | Abbrecher           | 1            |

- 3. Installationsverzeichnis überprüfen.
- 4. Auf Installieren klicken und dem Installationsprozess folgen.
- 5. Nach der Installation auf dem Server einmalig die Zeiterfassung starten, damit das Update der Datenbanktabellen durchläuft. Auf den Clients ist dich nicht erforderlich.
- 6. Installationsverzeichnis überprüfen.
- 7. Auf Installieren klicken und dem Installationsprozess folgen.
- 8. Nach der Installation auf dem Server einmalig die Zeiterfassung starten, damit das Update der Datenbanktabellen durchläuft. Auf den Clients ist dich nicht erforderlich.

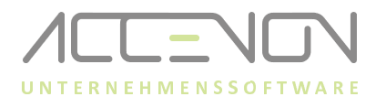

#### Installation OnlineDienst auf dem Server

- → Der OnlineDienst darf nur auf dem Server installiert werden.
- 1. Windows Dienste-App öffnen.
- 2. Prüfen, mit welchem Benutzer der OnlineDienst ausgeführt wird (wichtig für Punkt 7).

| 🔍 Dienste         |                                                              |                                                                                                    |                                                                      |                                    |                                                                                     |                                                                      |
|-------------------|--------------------------------------------------------------|----------------------------------------------------------------------------------------------------|----------------------------------------------------------------------|------------------------------------|-------------------------------------------------------------------------------------|----------------------------------------------------------------------|
| Datei Aktion Ans  | icht ?                                                       |                                                                                                    |                                                                      |                                    |                                                                                     |                                                                      |
| <b>← →</b>   📰 🖸  | à 🔒 🛛 📷 🕨 🔲 II 🕨                                             |                                                                                                    |                                                                      |                                    |                                                                                     |                                                                      |
| 🔍 Dienste (Lokal) | 🔍 Dienste (Lokal)                                            |                                                                                                    |                                                                      |                                    |                                                                                     |                                                                      |
|                   | OnlineDienst                                                 | Name                                                                                                    | Beschreibung                                                         | Status                             | Starttyp                                                                            | Anmelden als                                                         |
|                   | Den Dienst <u>beenden</u><br>Den Dienst neu statten          | Office 64 Source Engine OfficeSvcManagerAddons                                                                     | Saves installati                                                     |                                    | Manuell<br>Manuell                                                                  | Lokales System<br>Lokales System                                     |
|                   | ben brenst <u>new storten</u>                                | 🔍 Offlinedateien                                                                                                   | Der Offlinedat                                                       |                                    | Manuell (Start durch Auslöser)                                                      | Lahala Cystem                                                        |
|                   | Beschreibung:<br>Verarbeitung der aufgelaufenen<br>Buchungen | Q OnlineDrenst G OpenSSH Authentication Agent Q PDF24 Peer Name Resolution-Protokoll Peernetzwerk-Gruppenzuordnung | Agent to hold<br>PDF24 Printer<br>Aktiviert die s<br>Aktiviert mithi | Wird ausgeführt<br>Wird ausgeführt | Automatisch (Verzögerter Start)<br>Deaktiviert<br>Automatisch<br>Manuell<br>Manuell | Netzwerkdienst<br>Lokales System<br>Lokaler Dienst<br>Lokaler Dienst |

- 3. OnlineDienst beenden.
- 4. Programme und Features (installierte Programme) öffnen und den OnlineDienst deinstallieren.
- 5. "**OnlineUpdate\_v1\_XX\_X\_X4.exe"** als Administrator ausführen und den Installationsanweisungen folgen, bei 32Bit Systemen, die 32Bit Datei ausführen.
- 6. Installationsverzeichnis überprüfen.

| OnlineDienst installieren in:               |  |
|---------------------------------------------|--|
| C:\Program Files\Accenon GmbH\OnlineDienst\ |  |
| Ändern                                      |  |

7. Im Standard wird der OnlineDienst mit dem Netzwerkdienst installiert. Ein abweichender Benutzer kann über die Windows-Dienste angepasst werden (Rechtsklick auf den OnlineDienst Eigenschaften öffnen und im Fenster Anmelden anpassen).

| OnlineD<br>OpenSS   | Starten             | Allgemein Anmelden Wiederherstellung Abhängigkeiten |
|---------------------|---------------------|-----------------------------------------------------|
| PDF24               | Beenden<br>Anhalten | Anmelden als:                                       |
| Peer Na<br>Peernet: | Fortsetzen          | ◯ Lokales Systemkonto                               |
| Peernet: Plattforr  | Neu starten         | Datenaustausch zwischen Dienst und Desktop zulassen |
| Plug &a             | Alle Aufgaben       | Dieses Konto:     Netzwerkdienst     Durchsuchen    |
| PNRP-C              | Figenschaften       | Kennwort:                                           |
| 🔍 Progran           | Hilfe               | Kennwort bestätigen:                                |

© ACCENON<sup>®</sup> Software und Hardware GmbH

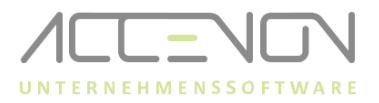

Alternativ kann der Benutzer auch bei der Installation des OnlineDienst angepasst werden.

| 🖟 OnlineDienst Setup                                                                                       | _ | □ ×       |
|----------------------------------------------------------------------------------------------------|---|-----------|
| Service account                                                                                            |   | <b>P</b>  |
| Enter service account details.                                                                             |   | <b>S</b>  |
| Specify the logon account for the OnlineDienst service.                                                    |   |           |
| Account name (Example: domain\user or user@domain):                                                        |   |           |
| NT AUTHORITY WetworkService                                                                                |   |           |
| Pagsword:                                                                                                  |   |           |
|                                                                                                    |   |           |
| The account entered here will not be validated. Make<br>sure that the account details entered are correct. |   |           |
|                                                                                                    |   |           |
| Zurück Weite                                                                                               | r | Abbrechen |

- 8. Den Installationsanweisungen folgen, bis das Setup beendet ist.
- 9. Dienste App öffnen.
- 10. Online-Dienst starten.
- 11. Zeiterfassung öffnen, unter Hilfe  $\rightarrow$  Info die korrekten Programmstände überprüfen.

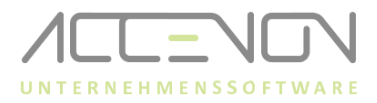

## Bei Verwendung der B-COMM Kommunikationssoftware

Für die Verwendung der Kommunikationsschnittstelle "B-COMM" (dormakaba-Hardware) muss für den OnlineDienst der Registry-Eintrag "DependOnService" gesetzt sein.

1. Über die App "Dienste" die Eigenschaften des Dienstes "B-COMM Helper" aufrufen und den Wert aus "Dienstname" (blau markiert) in die Zwischenablage kopieren:

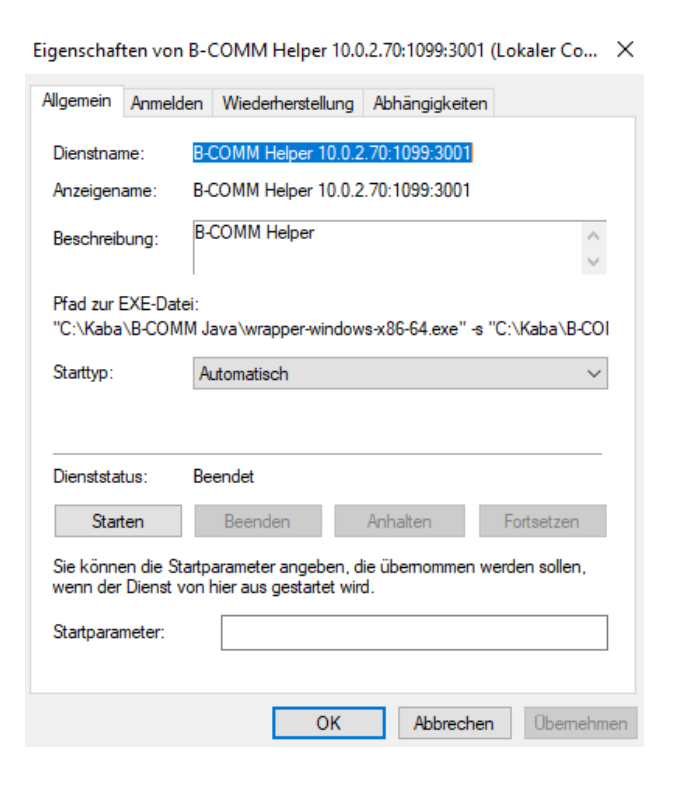

- 2. Den Registrierungs-Editor über das Stichwort "regedit" (Windowssuche) öffnen.
- 3. Das Verzeichnis

**Computer\HKEY\_LOCAL\_MACHINE\SYSTEM\CurrentControlSet\Services\OnlineDienst** aufrufen:

| Computer | HKEY_LOCAL_MACHINE\SYSTEM\Current                                                                                                    | ControlSet\Services\Or | nlineDienst                                                                                                    |                                                                                                    |
|----------|----------------------------------------------------------------------------------------------------|------------------------|----------------------------------------------------------------------------------------------------|----------------------------------------------------------------------------------------------------|
|          | nputer<br>IKEY_CLASSES_ROOT<br>IKEY_CURRENT_USER<br>IKEY_LOCAL_MACHINE<br>BCD00000000<br>HARDWARE<br>SAM<br>SECURITY<br>SOFTWARE<br>SYSTEM<br>ActivationBroker<br>ControlSet001<br>CurrentControlSet<br>Control Set<br>Control Set<br>Policies<br>Services<br>OnlineDienst |                        | Name<br>(Standard)<br>DelayedAutostart<br>Description<br>DisplayName<br>FrorControl<br>ImagePath<br>ObjectName<br>Start<br>Start<br>Type | Typ<br>REG_SZ<br>REG_DWORD<br>REG_SZ<br>REG_DWORD<br>REG_EXPAND_SZ<br>REG_SZ<br>REG_DWORD<br>REG_DWORD |

© ACCENON<sup>®</sup> Software und Hardware GmbH

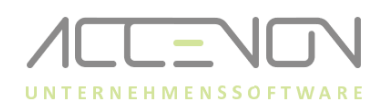

4. Im Ordner "OnlineDienst"(rechte Seite) über Rechtsklick "Neu" die Auswahl "Wert der mehrteiligen Zeichenfolge" auswählen:

| Neu | > | Schlüssel                           |
|-----|---|-------------------------------------|
|     |   | Zeichenfolge                        |
|     |   | Binärwert                           |
|     |   | DWORD-Wert (32-Bit)                 |
|     |   | QWORD-Wert (64-Bit)                 |
|     |   | Wert der mehrteiligen Zeichenfolge  |
|     |   | Wert der erweiterbaren Zeichenfolge |

5. Der Name des neuen Eintrags ist: "DependOnService"

DependOnService REG\_MULTI\_SZ

6. Doppelklick auf den neuen Eintrag "DependOnService" und unter "Wert" den aus Punkt 1 kopierten Text einfügen. Bspw. "B-COMM Helper 10.0.2.70:1099:3001"

| DependOnService         | REG_MULTI_SZ  |         |
|-------------------------|---------------|---------|
| Mehrteilige Zeichenfolg | ge bearbeiten | ×       |
| Wertname:               |               |         |
| DependOnService         |               |         |
| Wert:                   |               |         |
| B-COMM Helper 10.0.2.7  | 0:1099:3001   | < >     |
| <                       |               | >       |
|                         | OK Abb        | prechen |